jdk5.0tomcat5.0配置全攻略 PDF转换可能丢失图片或格式,建 议阅读原文

https://www.100test.com/kao\_ti2020/269/2021\_2022\_jdk50tomc\_c 67\_269823.htm 最近刚转到java的学习,没想到环境配置整整搞 了四天,汗!相信有不少像我这样的java初学者对环境的配置有 所疑问,在网上找到的东西根本不完整,今天希望用这篇文章能 够帮助java初学者走好第一步!1.首先JDK(Java Development Kit)不用说了吧,既然你要学习java相信你已经知道它是干什么 的了,在sun公司的网站就可以免费获得!下载好JDK后,我们一 步步的将他安装到我们的本地系统,比如安装到:C:\Program Files\Java目录下,然后就是配置环境变量了,我这里只介绍 在Windows平台上的配置!步骤如下:我的电脑---属性---高 级---环境变量---[系统变量]---编辑->变量 名[JAVA\_HOME]---变量值[C:\Program

Files\Java\jdk1.5.0\_12]---确定.编辑->变量名[CLASSPATH]---变 量

值[..%JAVA\_HOME%\lib\dt.jar,%JAVA\_HOME%\lib\tools.jar](( 前面的.号千万不要忘记,它代表当前目录))---确定.找到系统变 量中原有的[path]变量--编辑---在原有的值后加 上---.%JAVA\_HOME%\bin---确定.好了JDK环境的配置已经大 功告成了,接下来你就应该重新启动你的Computer了,因为系统 变量在重启后才会生效。现在该测试一下你的环境了!用编 辑工具在c:\下建立一个java程序:HelloWorld.javapublic class HelloWorld{ public static void main(String[] args){ System.out.println("HelloWorld!").}} 切记,程序名一定要与公 有类的名字相同!保存文件后,--[开始]--运行---cmd---cd c:\

(指向你保存文件的目录下)java HelloWorld.java [回车]javac HelloWorld [回车]相信你已经看到输出为:HelloWorld!了, 到此JDK环境我们已经配置起来了!2.tomcat服务器的配 置tomcat也是一款免费软件,你可以到Apache网站上免费获 取!下载好tomcat后,安装,比如你安装的目录 是D:\tomcat5.0 那么你还需要配置一下环境变量:电脑---属 性---高级---环境变量---「系统变量]---编辑->变量 名[CATALINA\_BASE]--变量值[D:\tomcat5.0]确定.电脑---属 性---高级---环境变量---「系统变量]---编辑->变量 名[CATALINA\_HOME]---变量值[D:\tomcat5.0]---确定 ; ok,tomcat的环境变量也好了(好象最新的tomcat版本不需要 配置这个也可以)打开浏览器----输入:http://localhost:8080/如 果出现tomcat的欢迎页面,那么你的tomcat就已经安装成功了 !接下来,你还想做什么呢?我想你一定得知道它怎么去运 行JSP\Servlet\JavaBean吧!(1) jsp在你的tomcat安装目录下, 你可以找到D:\Tomcat 5.0\webapps\ROOT目录,那么这个目录 就是系统默认的跟目录了,你先编写一个简单的JSP页面,放 到这个目录下。jsp-one.jsp如下:JSP注释//利用For循环控制字 体由大到小for(int i=1.i{%>>你好JSP>//利用for循环控制字体由 小到大for(int i=5.i>0.i--){%>>你好JSP>%>保存后在浏览器中 输入:http://localhost:8080/jsp-one.jsp你会看到什么呢?如果 你可以看到由大到小和由小到大的字体,那么你的jsp环境也就 没问题了!如果不是,请检查你的程序是不是在编码上有错 误,比如你拷贝了上面的程序直接在[记事本]中保存,很有 可能多出一些码! 100Test 下载频道开通, 各类考试题目直接 下载。详细请访问 www.100test.com